## Краткая справочная карточка по системе световой панели наведения EZ-Guide 500 Lightbar Guidance System www.precisionfarming.ru 8 (4732) 60 52

ПОДКЛЮЧЕНИЕ К СИСТЕМЕ

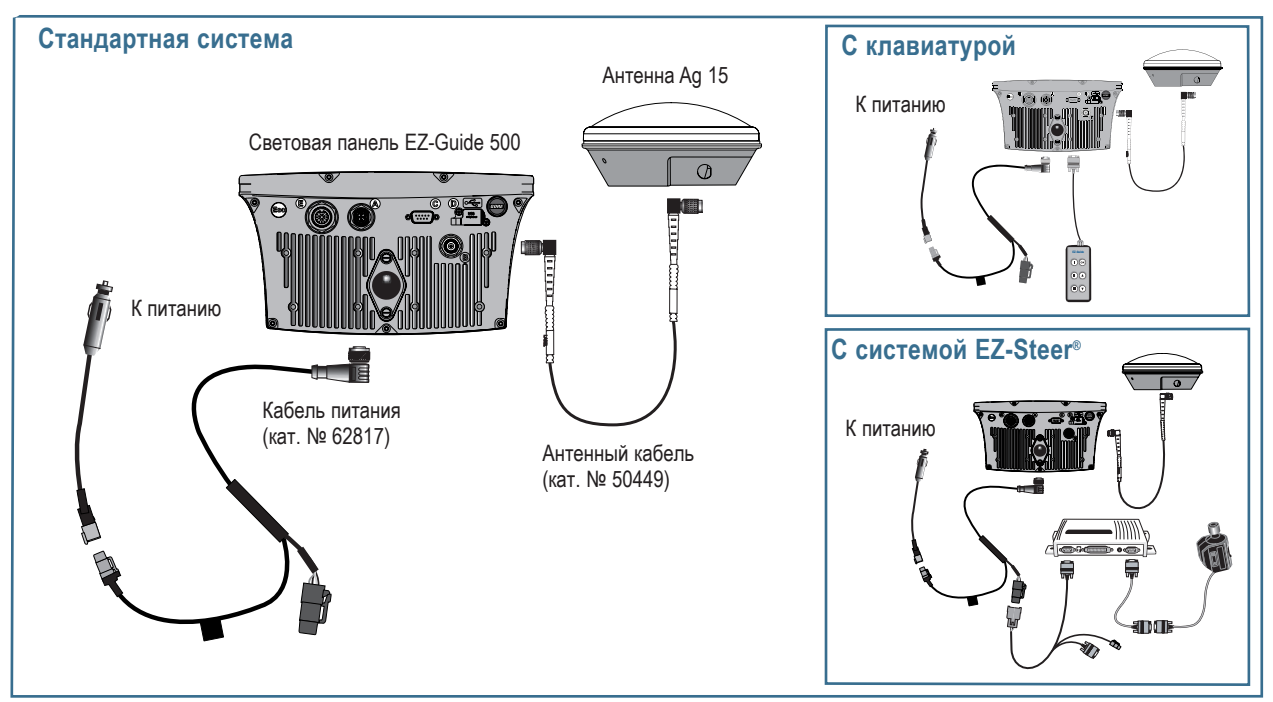

## КОМПОНОВКА СВЕТОВОЙ ПАНЕЛИ

#### СИД-указатели отклонения

Когда транспортное средство не отклоняется, три центральных СИД-индикатора светятся. Когда оно отклонилось, три СИД-индикатора перемещаются в сторону.

#### Функциональные кнопки .... Эти кнопки выполняют функции, индицируемые пиктограммами. Смещение: > 0' 02" Скор.: 3.4 миль/ч OK Линии полосы K Текушая полоса отображается 1 DI. красным. Соседние полосы – синие. III Номера полос отображаются в нижней части экрана. 🐵 - перезапуск вождения или выбор поля Полоса советов Пиктограмма транспортного средства Содержит информацию о Демонстрирует положение транспортного средства порядке работы с системой. и курс по отношению к текущей полосе.

Кнопка ESC (на задней панели Отменяет изменения и

перемещает вверх на один уровень.

### Кнопки: 🕅 🌢 🛡

Клавиша со стрелкой подсвечивает пиктограмму, а кнопка <sup>OK</sup> выбирает ее.

## Протоколирование покрытия и перекрытие.

Покрытие отображается, когда выключатель опрыскивателя переведен в рабочее положение, когда работа кнопки покрытия разрешена, или когда включена система автоматического рулевого управления.

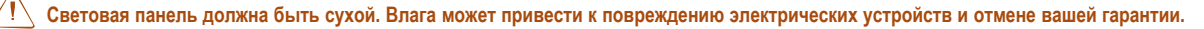

### ИСПОЛЬЗОВАНИЕ ПРИЛОЖЕНИЯ В ПРОСТОМ РЕЖИМЕ

Простой режим позволяет вам быстрее получить доступ к основным функциям наведения. Это – режим работы по умолчанию.

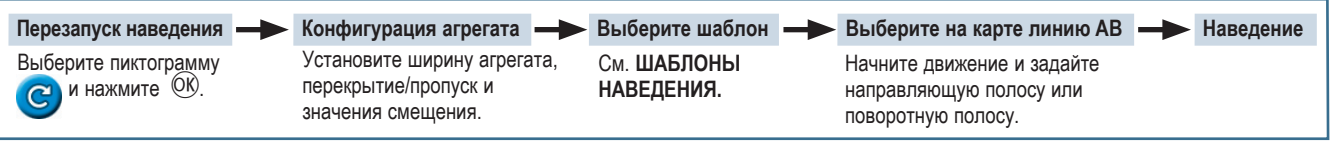

Примечание - Если вы выберете шаблон А+, вам будет предложено ввести курс главной направляющей полосы. Если вы выберете шаблон Поворотной полосы, вам будет предложено выбрать число поворотных полос.

#### Мастер быстрого запуска

По умолчанию Мастер быстрого запуска отображается при каждом включении световой панели EZ-Guide 500. Он позволяет вам подтвердить или изменить важные настройки системы перед началом работы. Для отмены Мастера быстрого запуска и перехода непосредственно к наведению нажмите

Примечание - На последнем экране Мастера быстрого запуска вы можете задать скрытие мастера при запуске.

|            | Единиць                       | ы измерений          |        |
|------------|-------------------------------|----------------------|--------|
| $\bigcirc$ | Нажмите 🌢 или<br>🕤 для выбора | Метрические          |        |
| ?          | единиц<br>измерения           | US / Imperial        |        |
| -          |                               |                      |        |
| прим       | еры: футы (ft), дю            | ймы (in), мили в час | (mph), |

| Функция (левая сторона) |                                                   | Действие (правая сторона) |                                                                      | Задание поля (правая сторона) |                                                                    |
|-------------------------|---------------------------------------------------|---------------------------|----------------------------------------------------------------------|-------------------------------|--------------------------------------------------------------------|
| Пиктограмма             | Описание                                          | Пиктограмма               | Описание                                                             | Пиктограмма                   | Описание                                                           |
| 1                       | Отображает информационные<br>вкладки              | C                         | Перезапуск наведения                                                 | A                             | Уставка А                                                          |
| ?                       | Отображает встроенную<br>систему справки          | K                         | Смещение линии наведения влево                                       | в                             | Уставка В                                                          |
|                         | Включает и выключает<br>регистрацию покрытия      |                           | Смещение линии наведения вправо                                      | <b></b>                       | Начать разворот                                                    |
|                         | Возврат к режиму карты<br>(экраны меню и мастера) | ŀ×                        | Передвинуть в это место<br>(Только в расширенном<br>режиме)          |                               | Завершить разворот                                                 |
| 1                       | Возврат в предыдущее меню<br>(экраны меню)        | 9                         | Изменить уровень<br>увеличения                                       |                               | Пауза протоколирования<br>кривой (запись сегмента<br>прямой линии) |
| X                       | Отменить изменения<br>(править экраны)            |                           | Пауза и возвращение<br>наведения обратно в<br>состояние паузы        | $\bigcirc 1$                  | Следующая линия АВ                                                 |
| $\bigcirc$              | Возврат к предыдущему<br>экрану (экраны Мастера)  | Ð                         | Переключение режимов<br>отображения (Только в<br>расширенном режиме) | 2                             | Регистрация кривой FreeForm                                        |
|                         |                                                   | <i></i>                   | Переход в меню<br>конфигурации                                       | (*                            | Выполняю регистрацию<br>кривой FreeForm                            |

акры (ас)

### ИСПОЛЬЗОВАНИЕ ПРИЛОЖЕНИЯ В РАСШИРЕННОМ РЕЖИМЕ

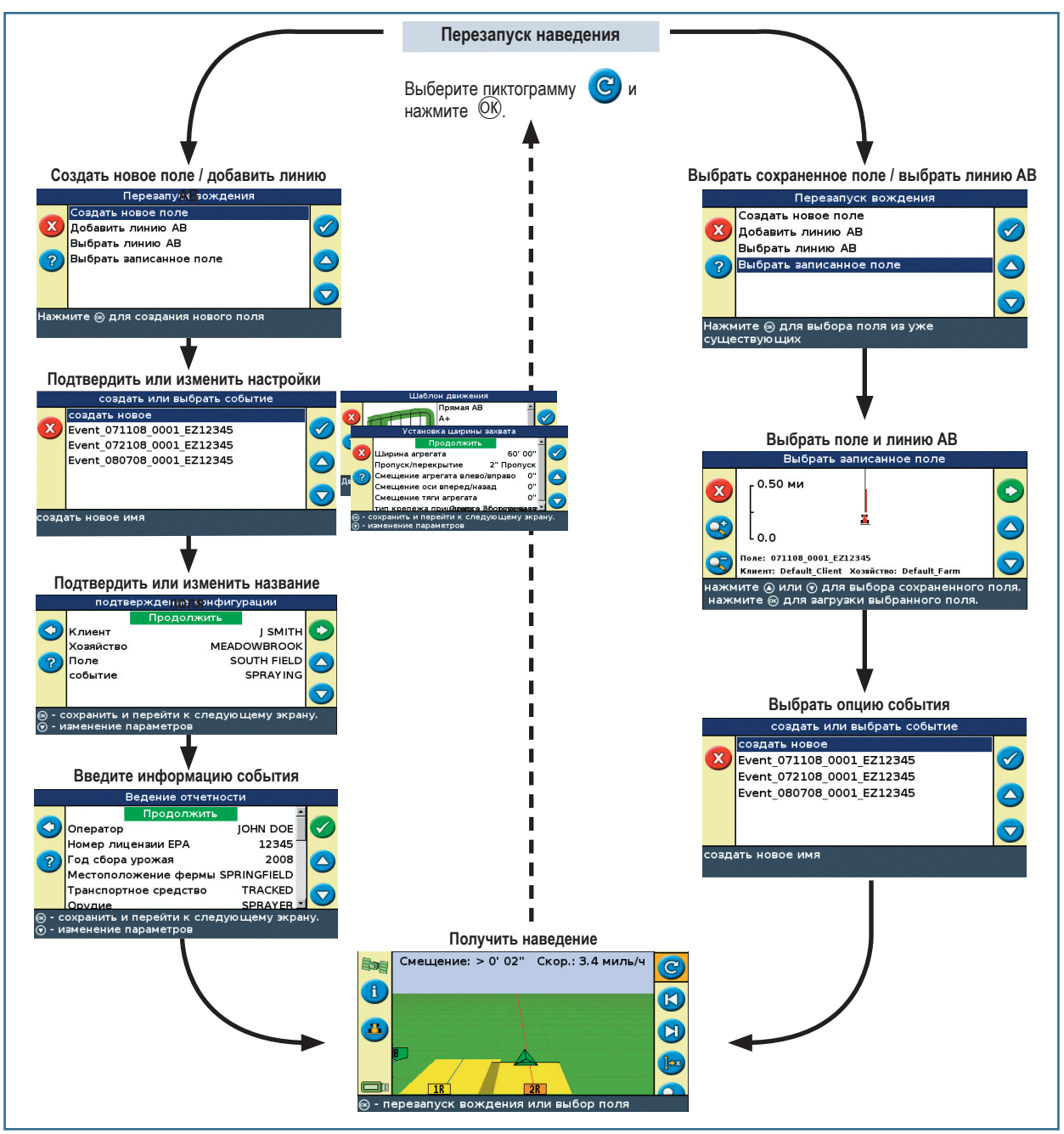

## ФУНКЦИИ РАСШИРЕННОГО РЕЖИМА

| Функция                          | Описание                                                                   |  |
|----------------------------------|----------------------------------------------------------------------------|--|
| Назвать поля                     | Ввести собственные названия Клиента,<br>Фермы, Поля и Событий              |  |
| Добавить линии АВ к<br>полям     | Ввести дополнительные линии АВ к полю                                      |  |
| Выбрать существующие поля        | Вернуться к полям для последующих приложений                               |  |
| Передвинуть полосы               | Для коррекции дрейфа положения или для<br>смещения полос в следующих годах |  |
| Конфигурация настроек<br>GPS     | Выбрать пределы GPS                                                        |  |
| Конфигурация настроек<br>дисплея | Поменять опции вида                                                        |  |
| Записать данные события          | Записать подробную информацию о каждой<br>операции                         |  |

Для переключения в Расширенный режим выберите Конфигурацию / Пользовательский режим.

#### Сводный отчет

Сводный отчет автоматически создается для каждого поля. Сводный отчет представляет собой многостраничный документ формата RTF, содержащий информацию поля, включая покрытия, данные событий и информацию поля. Вы можете просматривать эти отчеты на своем офисном компьютере.

Для управления сводными отчетами выберите Конфигурация / Управление данными / Сводные отчеты. Из этого меню вы можете:\

- Создать отчет вручную
- Передать отчеты на диск USB
- Удалить сводные отчеты

Сводный отчет сохраняется в каталог /AgGPS/Summaries/ на диск USB. Для просмотра сводного отчета на офисном компьютере.

- 1. Вставьте USB-диск в офисный компьютер.
- 2. Выберите каталог /AgGPS/Summaries/.
- 3. Выполните двойное нажатие соответствующего файла RTF.

Если вы хотите сохранить сводный отчет, скопируйте его в папку на офисном компьютере.

Примечание: Для просмотра графики в файлах вам может потребоваться установка утилиты Microsoft® Word Viewer с компакт-диска с документацией.

#### Конфигурация системы

Вы можете сохранять и загружать конфигурации системы. Это полезно, если:

вы хотите использовать одинаковые установки на нескольких световых панелях

вы хотите изменить установки при перемещении световой панели между транспортными средствами для разных применений

Для сохранения, загрузки или удаления конфигурации системы выберите Конфигурация / Система / Сохранить / Загрузить конфигурацию.

| Функция                                    | Описание                                                                                       |  |  |
|--------------------------------------------|------------------------------------------------------------------------------------------------|--|--|
| Конфигурация настроек агрегата             | Настройка смещений и тяги агрегата                                                             |  |  |
| Использовать Автопилот                     | Использовать систему AgGPS<br>Автопилот                                                        |  |  |
| Показать статус диагностической информации | Просмотреть информацию GPS и<br>спутников и системные ошибки                                   |  |  |
| Сохранить конфигурации                     | Использовать конфигурации<br>системы и транспортного средства<br>на различных световых панелях |  |  |
| Передача полей на USB                      | Использовать данные полей на<br>других световых панелях                                        |  |  |
| Удалить старые данные                      | Очистить пространство во внутренней памяти                                                     |  |  |

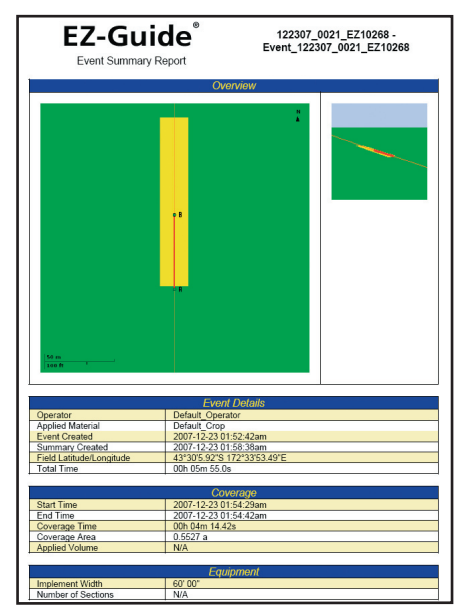

#### сохранить/загрузить конфигурации

загрузить конфигурацию Сохранить Текущую Настройку

удал

удалить конфигурацию

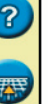

выберите и загрузите ряд конфигурационных установок

### ЭКРАНЫ КАРТ

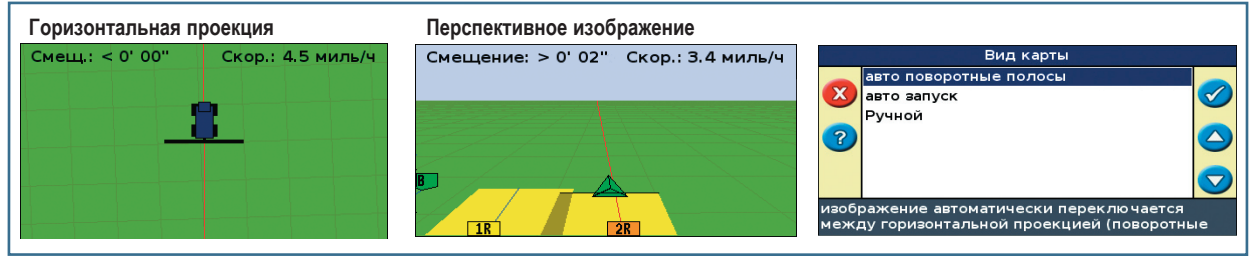

По умолчанию вид автоматически переключается на перспективное изображение при въезде на поле. Для установки вида, чтобы он переключался при включении системы автоматического рулевого управления или для ручного управления видами выберите в Расширенном режиме Конфигурация / Система / Отображение / Вид.

## ИНФОРМАЦИОННЫЕ ВКЛАДКИ

Для отображения поля GPS или другой системной информации на прозрачной вкладке нажмите кнопку (и) на левой стороне световой панели. Снова нажмите кнопку для переключения к следующей вкладке. Для получения примера информационной вкладки, отображаемой на экране наведения с картой, см. ниже.

### ВСТРОЕННАЯ СИСТЕМА СПРАВКИ

Световая панель оборудована встроенной системой справки. Для ее просмотра нажмите кнопку 🕐

## ЛИНИЯ НАВЕДЕНИЯ / ПЕРЕДВИНУТЬ В ДАННОЕ МЕСТО

Используйте кнопки наведения 🕑 и 🕗 для коррекции дрейфа положения, вызванного изменением в группировке спутников GPS при движении по полю. Наведение всегда применяется к линии наведения относительно направления транспортного средства. Суммарная текущая дистанция наведения отображается на полосе подсказки в нижней части экрана.

Для конфигурирования вариантов наведения в Расширенном режим выберите Конфигурация / Система / Наведение.

В Расширенном режиме вы можете выбрать кнопку Передвинуть в данное положение 🕞 для:

- коррекции дрейфа положения GPS при возврате в поле для наведения, например – после паузы
- смещения всех полос для использования в последующие годы

Вы можете сохранить смещенные полосы, не допускаемые сдвигом.

|      | Смещ.: < 5' 08''                                                                | Скор.: 4.5 миль/ч | 9 |
|------|---------------------------------------------------------------------------------|-------------------|---|
| A    | Название поля: 102008_<br>Площадь поля: 0.00 акр                                | 0001_EZ12345      | 6 |
|      | Площадь обработки: 0.00<br>Сдвиг: 2" L<br>Ширина агрегата: 60'00<br>Пропуск: 2" |                   | 3 |
|      | Свободная память: 297.1                                                         | 8 часы            | K |
|      |                                                                                 |                   |   |
| Сдви | г: 2" L                                                                         |                   |   |

## ИНДИКАТОРЫ СТАТУСА

На основном экране наведения расположены два индикатора статуса:

- Спутник в верхнем левом углу показывает качество сигнала GPS.
- USB в нижнем левом углу указывает на то, был ли подключен USB-диск, или нет.

| Пиктограмма | Состояние спутника             |   | Пиктограмма | Состояние диска USB |
|-------------|--------------------------------|---|-------------|---------------------|
| <b>BDB</b>  | Хороший сигнал                 |   | :           | Подключен и готов   |
|             | Сигнал вне допустимых пределов | - |             | Загружается         |
|             | Сигнал отсутствует             | - |             | USB-диск отключен   |

Если USB-диск не подключен, пиктограмма USB не отображается.

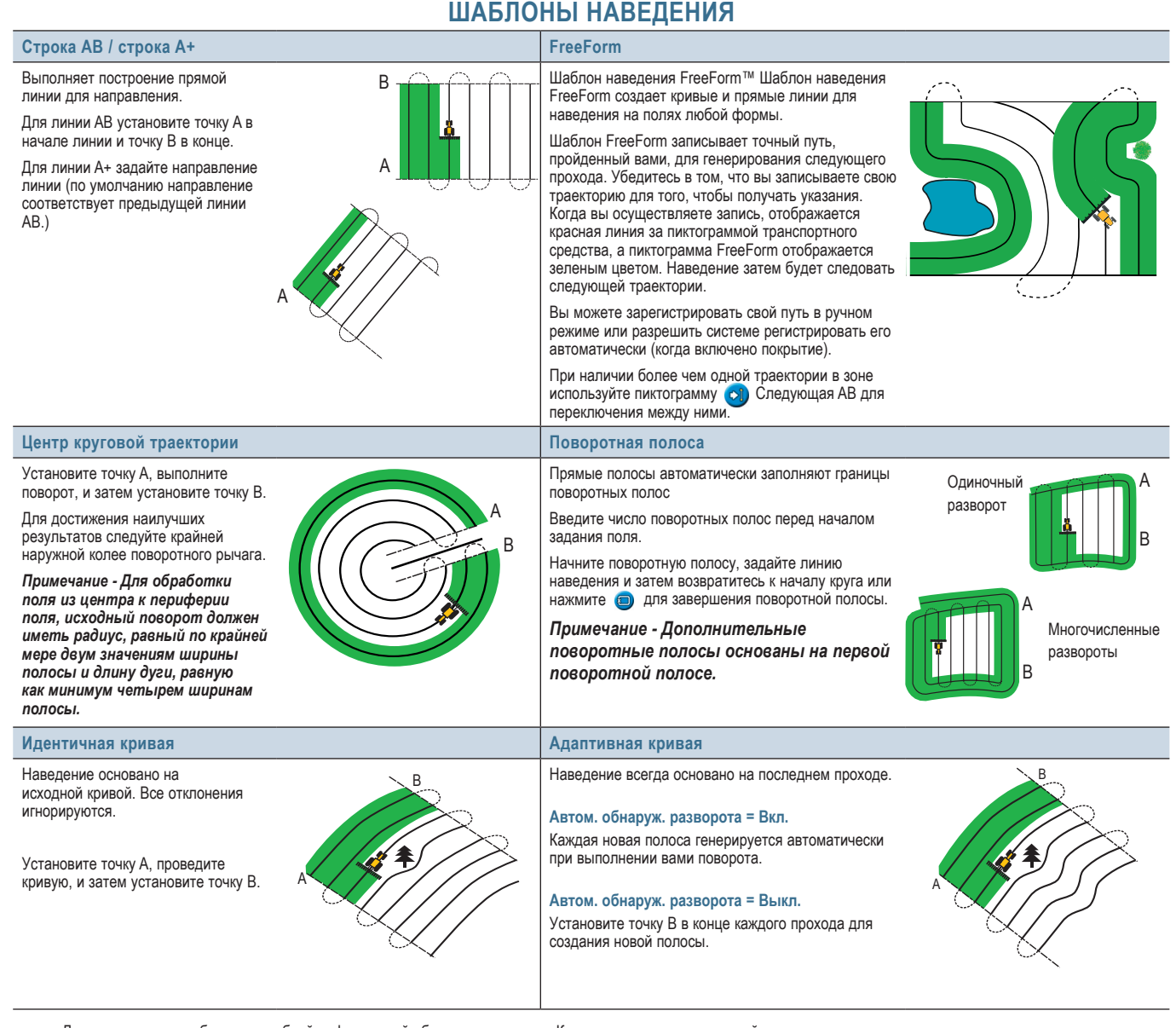

Для ознакомления с более подробной информацией об этом продукте см. Компакт-диск с документацией.

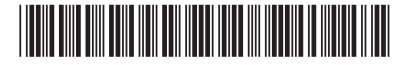

P/N 66020-83-RUS

# www.EZ-Guide.com

© 2007. Trimble Navigation Limited. Все права сохранены. Trimble, AgGPS, EZ-Guide и EZ-Steer являются товарными знаками

Trimble Navigation Limited, зарегистрированными в Соединенных Штатах Америки и в других странах. Autopilot и FreeForm

являются товарными знаками Trimble Navigation Limited. Версия 3.00, Изм. А. (февраль 2008 г.).